## 龍華科技大學 Outlook收發信驗證設定

以OUTLOOK 2019為例

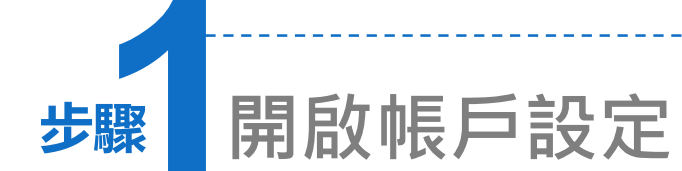

- 選擇「檔案」→「資訊」會顯示帳
  戶資訊。
- 2. 在帳戶設定項下,點選「帳戶設 定」。

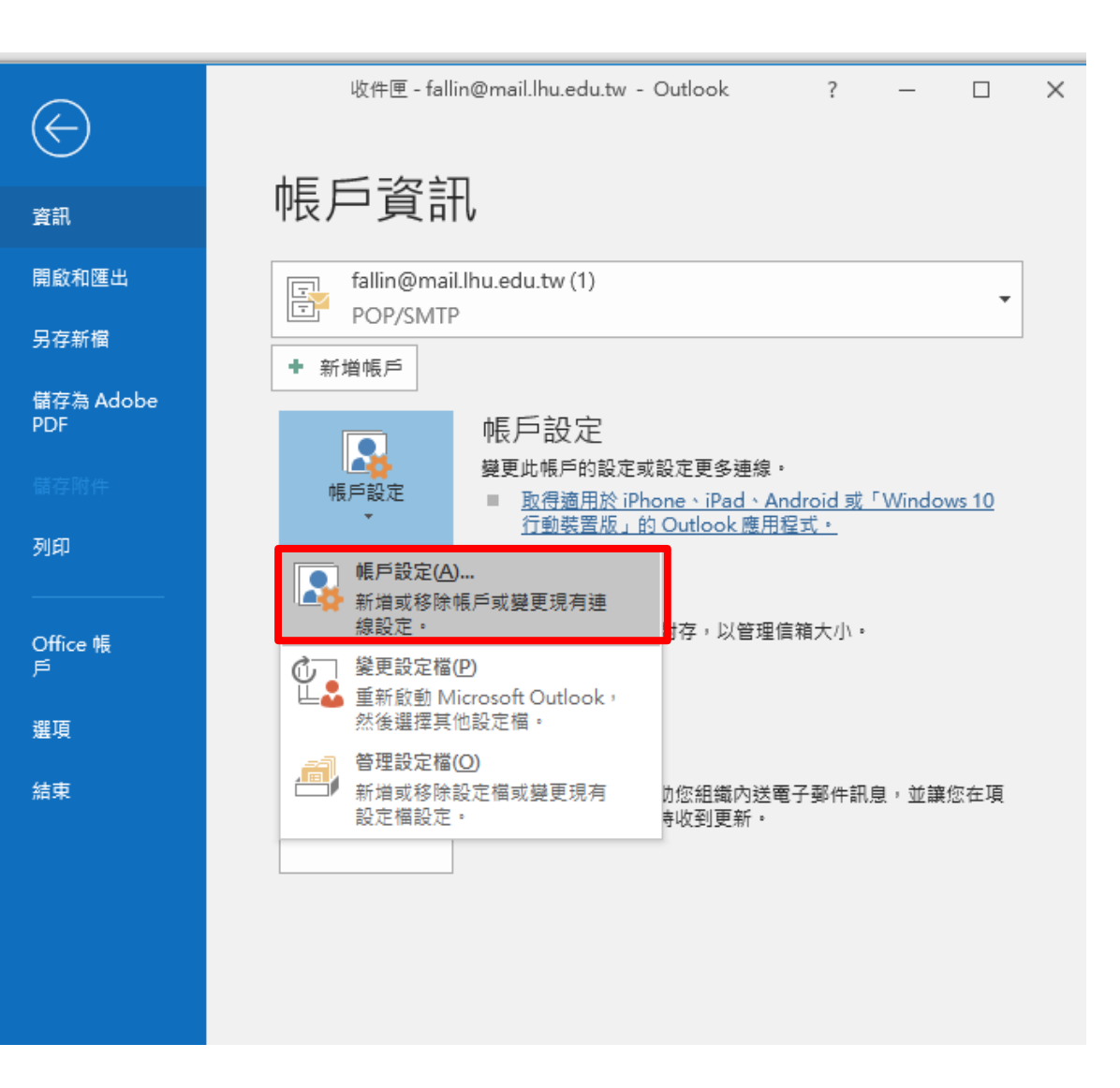

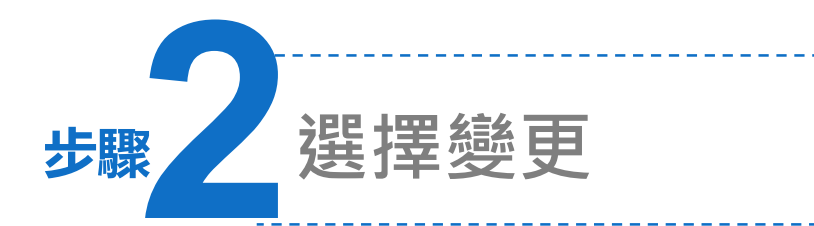

於電子郵件頁,選擇您要設定的帳戶。
 例:e-paper@mail.lhu.edu.tw

2. 請按下變更。

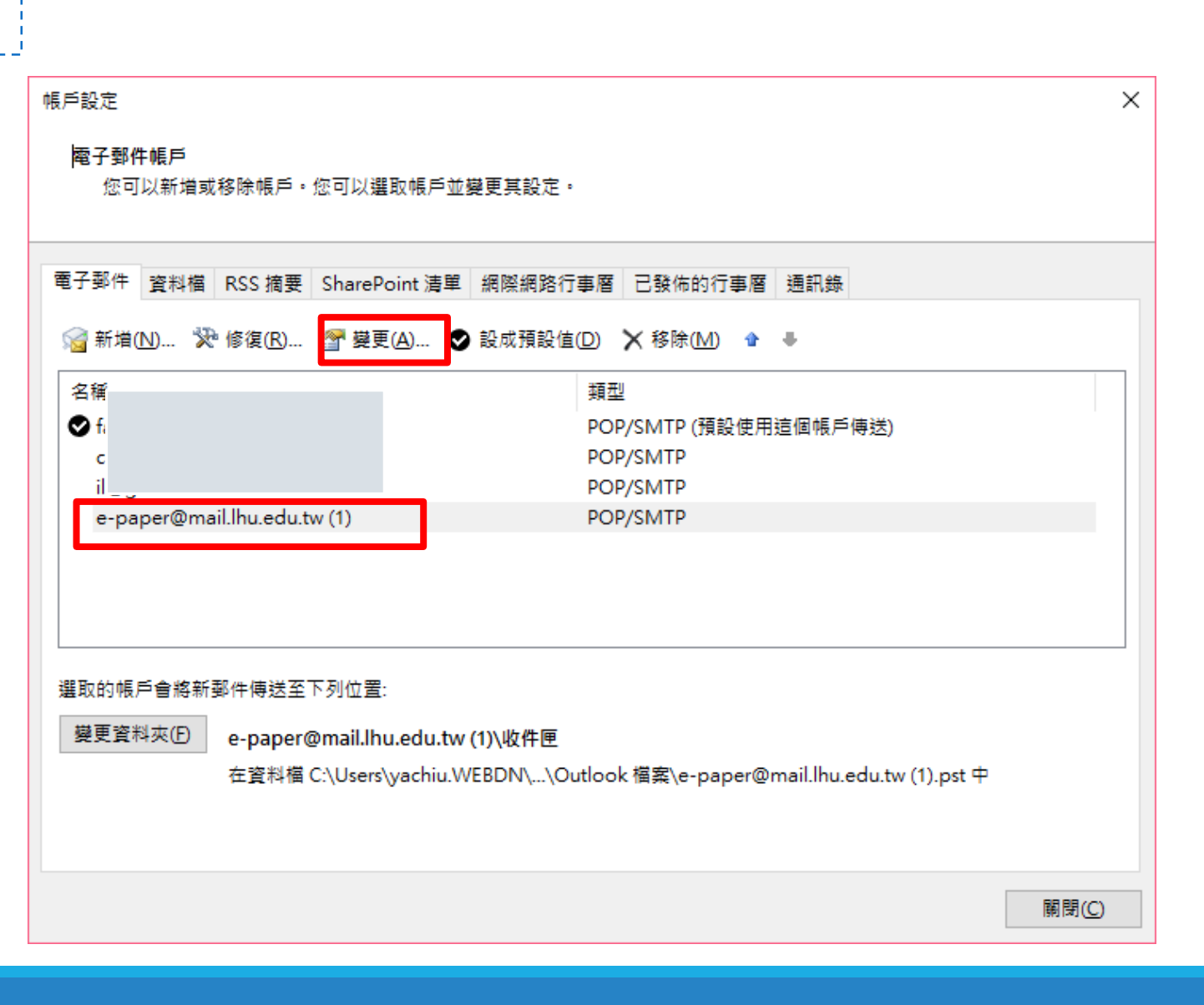

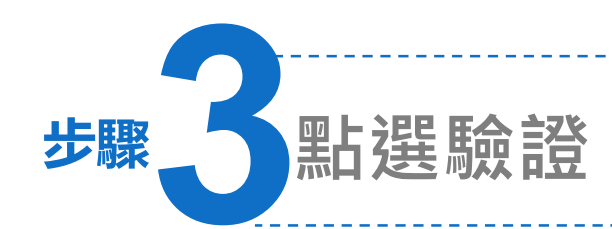

## 1. 請在變更帳戶頁面, 按下「<u>其他設定」</u>。

點選「外寄伺服器」
 頁籤,將「我的外寄
 伺服器(SMTP)需要驗
 證」打勾。

3. 按下確定。

|                      | 輸入限戶的對作伺服蓋設定。 |         |                         |      |                                             |    |  |
|----------------------|---------------|---------|-------------------------|------|---------------------------------------------|----|--|
|                      | 体田考容訊         |         |                         | 測試施口 | ;<br>沿<br>宁                                 |    |  |
|                      | 您的名稱(Y):      |         | e-paper@mail.lbu.edu.tw | 我們建議 | 1000/2011<br>1000/1111/1111/111111111111111 |    |  |
| 網際網路電子郵件設定 X         |               |         |                         |      |                                             |    |  |
| 一般                   | }<br>外寄伺服器 趟  | 階       |                         |      | 設定①…                                        |    |  |
|                      | 我的外寄伺服器 (SM   | TP) 需要驗 | 1<br>10                 |      | 下一步] 時自動測試帳戶設定( <u>S</u> )                  |    |  |
| ● 使用與內送郵件伺服器相同的設定(U) |               |         |                         |      |                                             |    |  |
| ○使用下列登入心             |               |         |                         |      |                                             |    |  |
|                      | 使用者名稱(N):     |         |                         |      |                                             |    |  |
|                      | 密碼(P):        |         |                         |      |                                             |    |  |
|                      |               | ☑ 記住密码  | 馬( <u>R</u> )           |      |                                             |    |  |
| □ 需要安全密碼驗證 (SPA)(Q)  |               |         |                         |      | 其他設定(M)                                     |    |  |
|                      | ○ 在傳送郵件前登/    | (內送郵件個  | 服器①                     |      |                                             |    |  |
|                      |               |         |                         |      |                                             |    |  |
|                      |               |         |                         |      |                                             |    |  |
|                      |               |         |                         |      |                                             |    |  |
|                      |               |         |                         |      |                                             |    |  |
|                      |               |         |                         |      | < 上一步(B) 下一步(N) > 取消                        | 說明 |  |
|                      |               |         |                         |      |                                             |    |  |
|                      |               |         |                         |      |                                             |    |  |
|                      |               |         | 確定                      | 取消   |                                             |    |  |

 $\times$ 

米

變更帳戶

POP 和 IMAP 帳戶設定 輸入帳戶的郵件伺服器設定

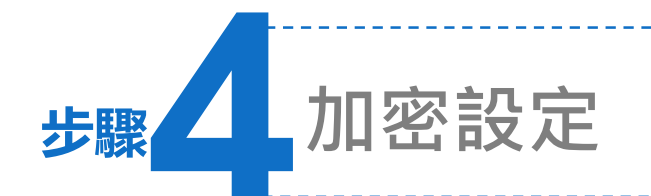

## 1. 請點選「進階」。

- 將內送伺服器連接埠設定為
  「995」,此伺服器需要加密連線 (SSL/TSL)打勾。
- 將外寄伺服器(SMTP)連接埠設定為
  「465」,使用SSL/TSL連線
- 4. 按確定,即完成設定。

## 網際網路電子郵件設定

| 一般 外寄伺服器 進階                   |        |  |  |  |  |  |  |
|-------------------------------|--------|--|--|--|--|--|--|
| 伺服器連接埠號碼                      |        |  |  |  |  |  |  |
| 內送伺服器 (POP3)(l): 995 使用預設值(D) |        |  |  |  |  |  |  |
| ✓ 此伺服器需要加密連線 (SSL/TLS)(E)     |        |  |  |  |  |  |  |
| 外寄伺服器 (SMTP)(O): 465          |        |  |  |  |  |  |  |
| 使用下列加密連線類型(C): SSL/TLS        | $\sim$ |  |  |  |  |  |  |
| 伺服器逾時(T)                      |        |  |  |  |  |  |  |
| 短 💶 — 長 1 分                   |        |  |  |  |  |  |  |
| 傳送                            |        |  |  |  |  |  |  |
| □ 在伺服器上保留一份郵件複本(L)            |        |  |  |  |  |  |  |
| ✓ 超過下列天數後就從伺服器移除(R): 14 ÷ 天   |        |  |  |  |  |  |  |
| □從「刪除的郵件」中移除時從伺服器移除(M)        |        |  |  |  |  |  |  |
|                               |        |  |  |  |  |  |  |
|                               |        |  |  |  |  |  |  |
|                               |        |  |  |  |  |  |  |
|                               |        |  |  |  |  |  |  |
|                               |        |  |  |  |  |  |  |
|                               |        |  |  |  |  |  |  |
|                               |        |  |  |  |  |  |  |
| 確定                            | 取消     |  |  |  |  |  |  |

 $\times$